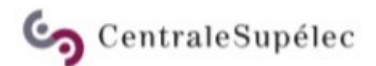

## **SIFAC WEB**

**Gestion des commandes** 

Création d'une commande

#### NAVIGATION

Pour vous connecter à SIFAC WEB, <u>renseigner l'URL de connexion</u> OU cliquez sur l'image

Sur la page de connexion, renseigner votre login utilisateur et mot de passe

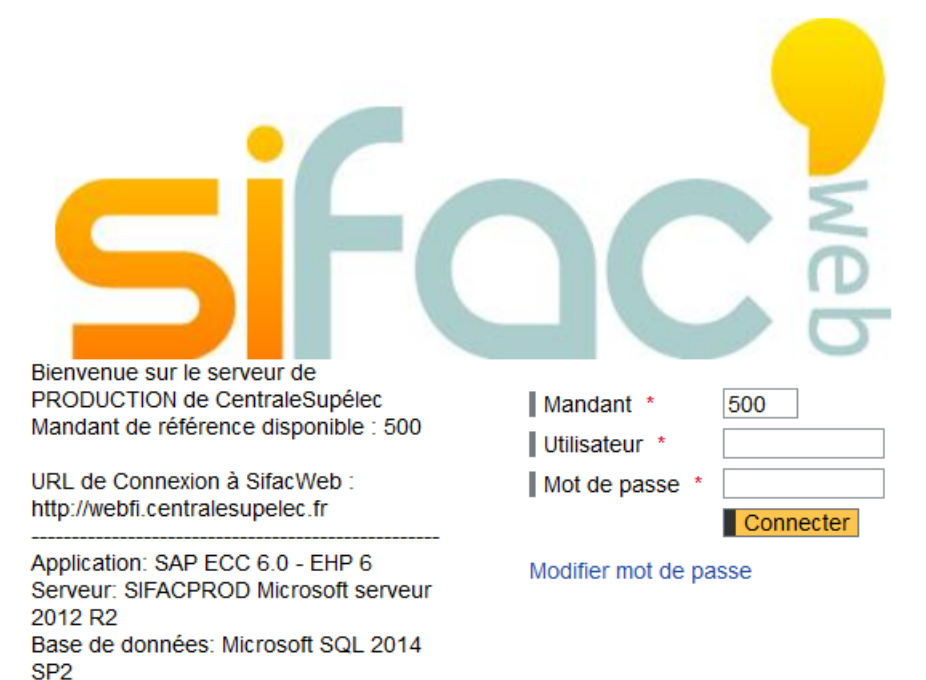

Bonne journée

Email : sifac.support@listes.centralesupelec.fr

### NAVIGATION

Le menu principal se compose de 3 onglets :

Accueil : texte d'accueil

Achats : menu de gestion des commandes et services faits

Suivi budgétaire : menu de suivi budgétaire

Accueil Achats Suivi budgétaire

Page HTML

Ceci est une page html personnalisable.

Liens

www.amue.fr

### NAVIGATION

Les zones obligatoires pour créer une commande sont marquées avec une astérisque rouge :

| I Pièce jointe (0)                                                                                                    |                |                                                                                              |                  |
|----------------------------------------------------------------------------------------------------|----------------|----------------------------------------------------------------------------------------------|------------------|
| Date de la commande:*                                                                                                    | <b>C</b>       | Type de commande:* Commande simple                                                           |                  |
| Fournisseur:*                                                                                                    |                | Devise:* EUR                                                                                 |                  |
| Gripe acheteurs:                                                                                                    |                | Code service:                                                                                |                  |
| Code service:                                                                                                    |                | N° SIRET:                                                                                    |                  |
|                                                                                                    |                |                                                                                              |                  |
| N° SIRET:                                                                                                    |                | Bon de commande multi-adresses:                                                              |                  |
| Bon de commande multi-adresses:                                                                                                    |                |                                                                                              |                  |
| bon de commande man-adresses.                                                                                                    | [              |                                                                                              |                  |
| bon de commande man-adresses.                                                                                                    |                |                                                                                              |                  |
| itail de la commande                                                                                                    |                |                                                                                              |                  |
| tail de la commande                                                                                                    |                |                                                                                              |                  |
| itail de la commande                                                                                                    |                |                                                                                              |                  |
| étail de la commande<br>louvelle ligne de commande                                                                                                    |                |                                                                                              |                  |
| étail de la commande<br>Nouvelle ligne de commande<br>Données de la ligne de commande                                                                           | de             |                                                                                              |                  |
| étail de la commande<br>Nouvelle ligne de commande<br>Données de la ligne de comman<br>Nature de l'achat.*                                                      | de<br>Indéfini | Désignation commande:≭                                                                       | nt désignation ) |
| étail de la commande<br>Nouvelle ligne de commande<br>Données de la ligne de comman<br>Nature de l'achat:*<br>Désignation commande 2:                           | de<br>Indéfini | Désignation commande:*<br>Désignation commande 2:                                            | nt désignation ) |
| étail de la commande<br>Nouvelle ligne de commande<br>Données de la ligne de comman<br>Nature de l'achat:*<br>Désignation commande 2:<br>Groupe de marchandise: | de<br>Indéfini | Désignation commande:*<br>Désignation commande 2:<br>Niveau Besoin: 01-NIVEAU DE BESOIN 01 ▼ | nt désignation ) |

Les zones modifiables sont sur fond blanc

## CRÉATION D'UNE COMMANDE

Les boutons d'actions suivants sont disponibles :

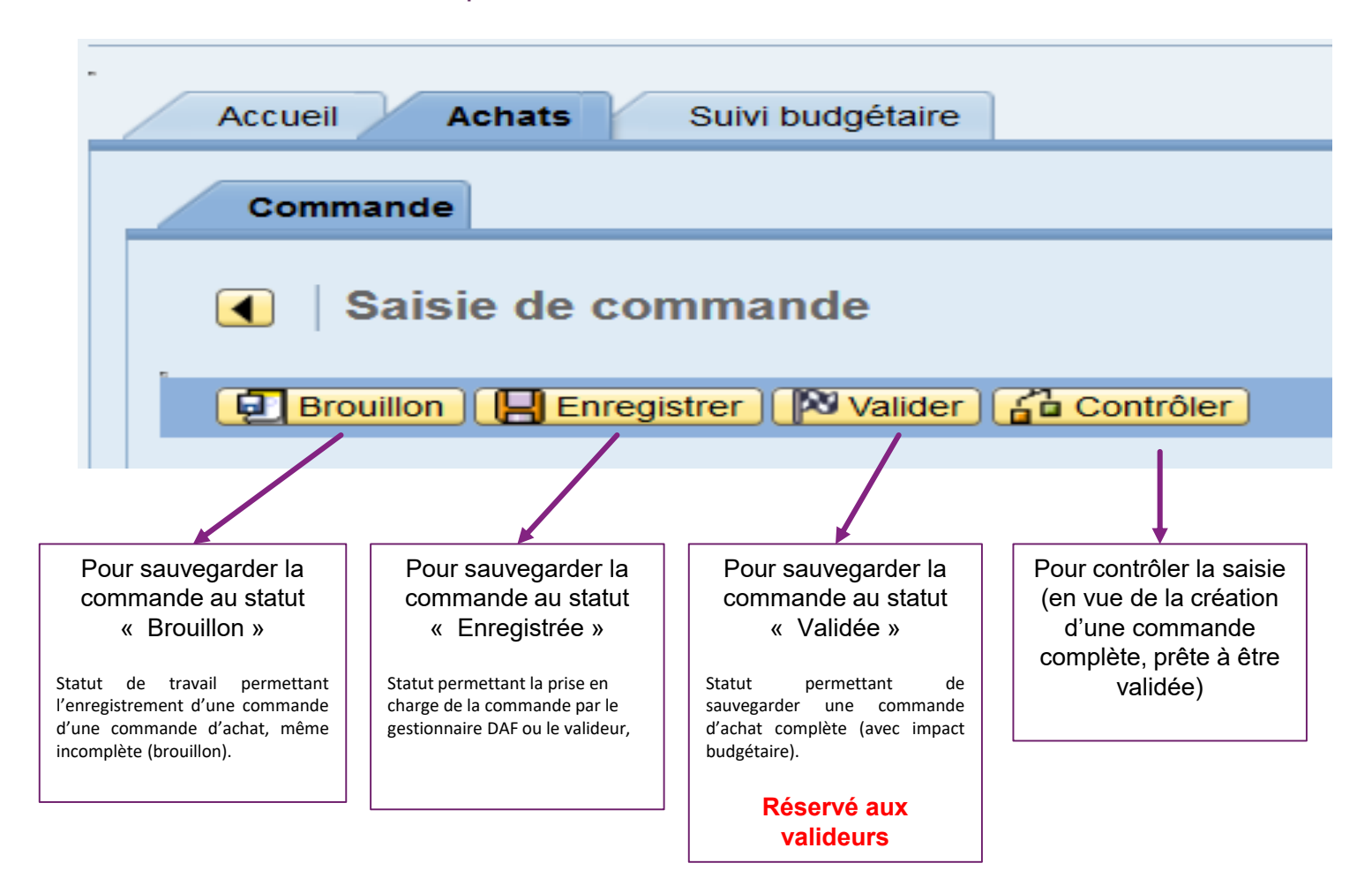

5

#### **INFORMATION**

Différents messages peuvent apparaître lors de la sauvegarde d'une commande, lors de la confirmation de la saisie d'une ligne de commande ou lors du contrôle d'une commande :

Les messages informatifs sont marqués avec une icône verte : 🗹 Commande 4500002253 modifiée

Les messages d'avertissement (non bloquants) sont marqués avec une icône jaune : 🕮 Il existe un contrat central pour ce groupe de marchandises

Les messages d'erreurs (bloquants) sont marqués avec une icône rouge : [] Entrez l'unité d'achat (Poste 10)

## CRÉATION D'UNE COMMANDE

**Données générales** : ce pavé contient des données valides pour toute la commande (type de commande, date de commande etc.)

Détail de la commande : ce pavé n'apparaît que lorsque le type de commande est alimenté. Il contient les lignes de commandes.

**Notes** : ce pavé permet la correspondance avec le valideur et/ou le fournisseur.

| Accueil Achats Suivi budgétaire                                                                                                    |                      |
|----------------------------------------------------------------------------------------------------|----------------------|
| Commande                                                                                                    |                      |
| Saisie de commande                                                                                                    |                      |
| 🔁 Brouilon ) 💭 Enregistrer ) (20 Valider ) 🚰 Contrôler                                                                                                   |                      |
| Données générales                                                                                                    |                      |
| () Pièce jointe (0) 🖌                                                                                                    |                      |
| Date de la commande:* Type de commande:* Commande simple   Fournisseur:* Image: Commande simple Image: Commande simple   Grpe acheteurs: - Code service: |                      |
| Code service: N* SIRET:                                                                                                    |                      |
| Bon de commande multi-adresses:                                                                                                    | Bouton pour ouvrir / |
| Détail de la commande                                                                                                    | fermer les pavés     |
| Nouvelle ligne de commande                                                                                                    |                      |
| Données de la ligne de commande                                                                                                    |                      |
| Nature de l'achat:* Indéfini                                                                                                    | mplément désignation |
| Désignation commande 2:                                                                                                    |                      |
| Groupe de marchandise:                                                                                                    |                      |
|                                                                                                    |                      |
|                                                                                                    |                      |
| Nature:                                                                                                    |                      |
| Niveau Besoin: 01-NIVEAU DE BESOIN 0 👻                                                                                                    |                      |
| Date livraison: () (Échéancier de livraison )                                                                                                    |                      |
| Division: 1010-CENTRALESUPELEC                                                                                                    |                      |
| Adresse de Livraison                                                                                                    |                      |
| Imputation                                                                                                    |                      |
| Centre de coûts:                                                                                                    |                      |
| Centre financier: Compte budgétaire:                                                                                                    |                      |
| Réservat de créatis                                                                                                    |                      |
| Poste pièce: 000 🗇 Immobilisation: 🗍                                                                                                    |                      |
|                                                                                                    |                      |
| Continner is saisle                                                                                                    |                      |
| Victor                                                                                                    |                      |
| notes                                                                                                    |                      |

7

# CRÉATION D'UNE COMMANDE

Date de la commande : renseigné par défaut à la date du jour

Type de commande : liste des marchés accessibles <u>ici</u>; carte achat sur marché (UGAP\_FCM)

Fournisseur : renseigner le code fournisseur (utiliser le match code pour le rechercher) ou un fournisseur générique si le fournisseur est inconnu.

Remarque : Une commande ne pourra pas être validée avec un fournisseur générique. Celui-ci devra être remplacé, pour la validation, par un fournisseur réel.

Enregistrement des devis, certificats, attestations etc.

Si le document n'est pas joint. Le pôle dépenses va rejeter la validation de la demande d'achat.

| Commande                                              |                                             |  |
|-------------------------------------------------------|---------------------------------------------|--|
| Saisie de commande                                    |                                             |  |
| 🖬 Brouillon [ 🔚 Enregistrer 🛛 🕅 Valider 🛛 🔓 Contrôler |                                             |  |
| Données générales<br>() Pièce jointe (0 ) "           |                                             |  |
| Date de la commande:*                                 | Type de commande:* Commande simple          |  |
| Fournisseur:*                                         | Devise:* Commande Carte Achat               |  |
| Grpe acheteurs: -                                     | Code service:                               |  |
| Code service:                                         | N° SIRET: Commande sur marché               |  |
| N° SIRET:                                             | Bon de commande multi-adres, Autre commande |  |
| Bon de commande multi-adresses:                       | Commande indéfinie                          |  |

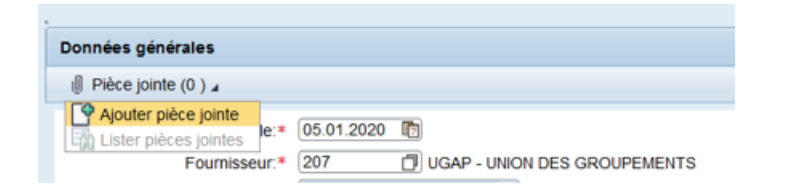

## CRÉATION DE LA COMMANDE – DONNÉES LIGNE DE COMMANDE

| Zone                                    | Définition de la zone                                                             | Indéfinie   | Simple      | Sur marché  |
|-----------------------------------------|-----------------------------------------------------------------------------------|-------------|-------------|-------------|
| Nature de l'achat                       | Indéfini par défaut, donnée modifiable                                            | facultatif  | obligatoire | Obligatoire |
| Désignation<br>commande                 | Libellé de la ligne de commande.<br>« complément désignation » si libellé<br>long | obligatoire | obligatoire | obligatoire |
| Groupe de<br>marchandise                | Code du groupe de marchandise                                                     | facultatif  | obligatoire | obligatoire |
| Type de besoin                          | Récurrent par défaut, donnée<br>modifiable                                        | facultatif  | obligatoire | obligatoire |
| Quantité : valeur ou<br>pièce VAL ou PC | Quantité commandée et unité de quantité                                           | obligatoire | obligatoire | obligatoire |
| Prix net                                | Prix HT                                                                           | obligatoire | obligatoire | obligatoire |
| Code TVA                                | Code de la TVA                                                                    | facultatif  | facultatif  | facultatif  |
| Contrat et poste                        | Numéro du contrat associé au marché                                               | facultatif  | facultatif  | facultatif  |
| UFO                                     | Unité fonctionnelle ou opération                                                  | facultatif  | facultatif  | facultatif  |
| Nature                                  | Dérivé du groupe de marchandise                                                   | facultatif  | facultatif  | facultatif  |
| Date de livraison                       | Date du jour + 1 par défaut, donnée<br>modifiable                                 | facultatif  | facultatif  | facultatif  |

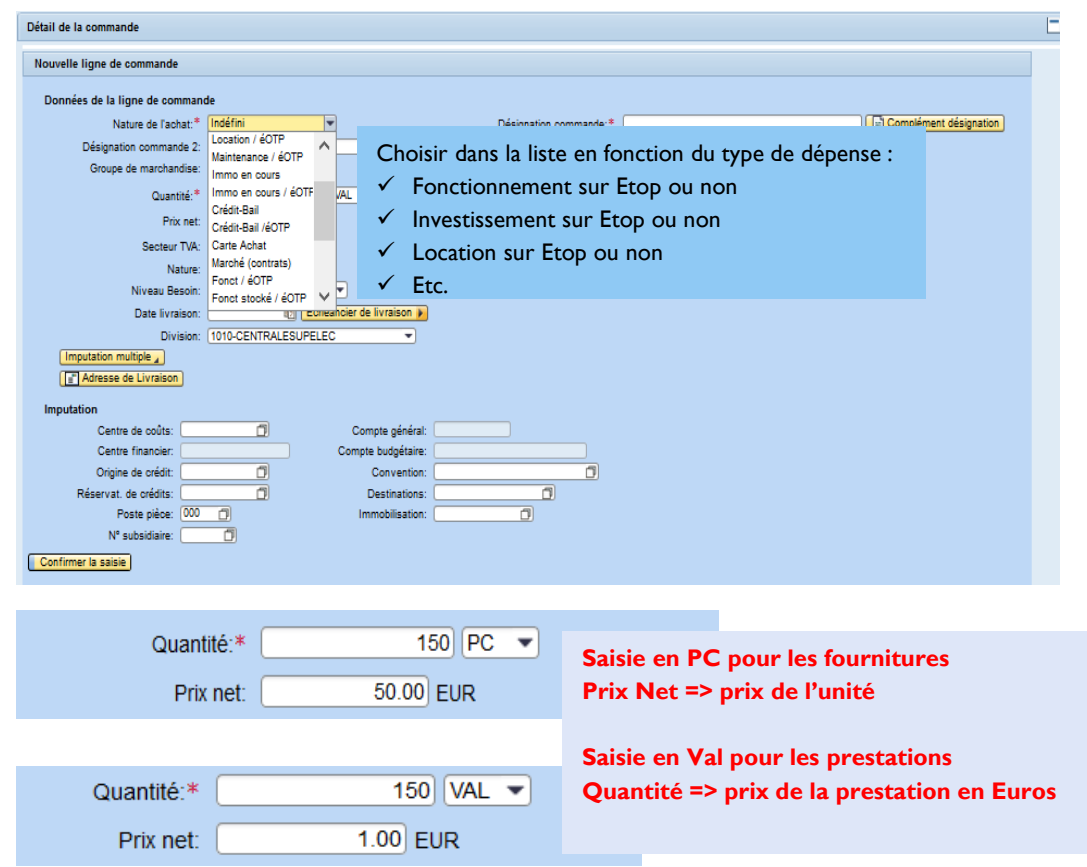

## CRÉATION DE LA COMMANDE – DONNÉES LIGNE DE COMMANDE

La saisie d'un échéancier de livraison est à faire selon la nature de la prestation,

Il convient de saisir les échéances prévues (données informatives)

| livraison est à | Nature de l'achat:* F                               | onctionnement -                       | Désignation       |                     |                  |                        |
|-----------------|-----------------------------------------------------|---------------------------------------|-------------------|---------------------|------------------|------------------------|
|                 | Désignation commande 2:                             |                                       | Désignation       |                     |                  |                        |
| estation,       | Groupe de marchandise: B                            | D.02 DOURN. ELECTR BAINF              | h                 |                     |                  |                        |
| _               | Quantité:*                                          | 150) (PC 👻                            | U                 |                     |                  |                        |
| nces prévues    | Prix net:                                           | 50.00 EUR                             | Imputation simple |                     |                  |                        |
| •               | Secteur TVA:                                        |                                       |                   |                     |                  |                        |
|                 | Nature: F                                           | OURNITURE                             |                   |                     |                  |                        |
|                 | Niveau Besoin: 0                                    | 1-NIVEAU DE BESOIN 01 -               |                   |                     |                  |                        |
|                 | Date livraison: 0                                   | 5.01.2020 🛛 Échéancier de livraison 🕨 |                   |                     |                  |                        |
|                 | Division: 1                                         | 010-CENTRALESUPELEC                   |                   |                     |                  |                        |
|                 | Imputation simple                                   |                                       |                   |                     |                  |                        |
| C               | onnées de la ligne de comman<br>Nature de l'achat:* | de<br>Fonctionnement                  |                   | Désignation comman  | Échéancier de li | vraison                |
|                 | Designation commande 2:                             |                                       |                   | Designation commany | Aigutor ligno    | Quantimor ligno        |
|                 | Groupe de marchandise:                              | BD.02 DI FOURN. ELECTR                | BA/INF            | Niveau Be           | Ajouter lighe    |                        |
|                 | Quantité:*                                          | 150 PC 💌                              |                   | Livraison fil       | DateLivr.        | Qté échéancier         |
|                 | Prix net:                                           | 50.00 EUR                             | L                 | mputation simple    | 05.01.2020       | 150.000                |
|                 | Secteur TVA:                                        |                                       |                   |                     |                  |                        |
|                 | Nature:                                             | FOURNITURE                            |                   |                     |                  |                        |
|                 | Niveau Besoin:                                      | 01-NIVEAU DE BESOIN 01 💌              |                   |                     |                  |                        |
|                 | Date livraison:                                     | 05.01.2020 🕞 Échéancier de            | livraison 🕨       |                     |                  |                        |
|                 | Division:                                           | 1010-CENTRALESUPELEC                  | -                 |                     |                  | Enregistrer Abandonner |
|                 | Imputation simple                                   |                                       |                   |                     |                  |                        |

## CRÉATION DE LA COMMANDE - IMPUTATION

| Zone               | Définition de la zone                                      | Indéfinie   | Simple      | Sur marché  |
|--------------------|------------------------------------------------------------|-------------|-------------|-------------|
| Compte général     | Dérivé de la nature de l'achat et du groupe de marchandise |             |             |             |
| Domaine d'activité | Dérivé du centre de coût modifiable                        | facultatif  | facultatif  | facultatif  |
| Compte budgétaire  | Dérivé du compte général                                   |             |             |             |
| Centre de coût     | Renseigné modifiable                                       | Obligatoire | Obligatoire | Obligatoire |
| ΕοΤΡ               | Renseigné si nature d'achat Eotp                           | Obligatoire | Obligatoire | Obligatoire |
| Centre financier   | Dérivé du centre de coût                                   | facultatif  | facultatif  | facultatif  |
| Destination        | Dérivé du centre de coût modifiable commence par Dxxx      | facultatif  | facultatif  | facultatif  |

### CRÉATION DE LA COMMANDE – MULTI IMPUTATION

Détail de la commande Pour gérer une ligne de commande en Nouvelle ligne de commande multi imputation : cliquer sur le bouton Données de la ligne de commande Nature de l'achat \* Indéfir Désignation commande: Complément désignation « imputation multiple ». vous devrez Désignation commande Désignation commande 2 Niveau Besoin: 01-NIVEAU DE BESOIN 01 -Groupe de marchandise alors choisir entre une répartition en Imputation multiple Quantité: 0 VAL -1.00 EUR Driv not quantité ou en pourcentage. Secteur TVA: Nature: Niveau Besoin: 01-NIVEAU DE BESOIN 01 -Date livraison: 05.01.2020 🔯 Échéancier de livraison 🕨 Division: 1010-CENTRALESUPELEC Répartition en pourcentage Lignes d'imputation Ajouter ligne Copier Répartition lSq Pr cent Dom. act C.C. C.F. Conv. Origine de crédit Dest. Réserv. crédits 99 g -Données de la ligne de commande Nature de l'achat:\* Fonctionnement Désignation commande:\* saisie multi Complément désignation Désignation commande 2 Désignation commande 2: Groupe de marchandise: BD.02 FOURN. ELECTR BA/INF Niveau Besoin: 01-NIVEAU DE BESOIN 01 -150 PC 💌 Quantité Prix net 50.00 EUR P Les informations gérées en imputation simple sont reprises en Secteur TVA: Nature: FOURNITURE imputation multiple. Vous pouvez ajouter une nouvelle ligne ou Niveau Besoin: 01-NIVEAU DE BESOIN 01 -Date livraison: 05.01.2020 👘 Échéancier de livraison 🕨 copier la ligne existante. Division: 1010-CENTRALESUPELEC Adresse de Livraison Lignes d'imputation Ajouter ligne Supprimer ligne 👔 Copier Répartition en quantité To ISq Pr cent C.G. C.C. C.F. Réserv. crédits Pos Dom. act Origine de crédit Dest. 50.0 60630000 2CCDRLGPM D108 0002-Lucratif 300DR110 NA 50.0 60630000 0002-Lucratif 4CSFINACHA 300DAF0 NA D115

## CRÉATION D'UNE COMMANDE – ENREGISTRER

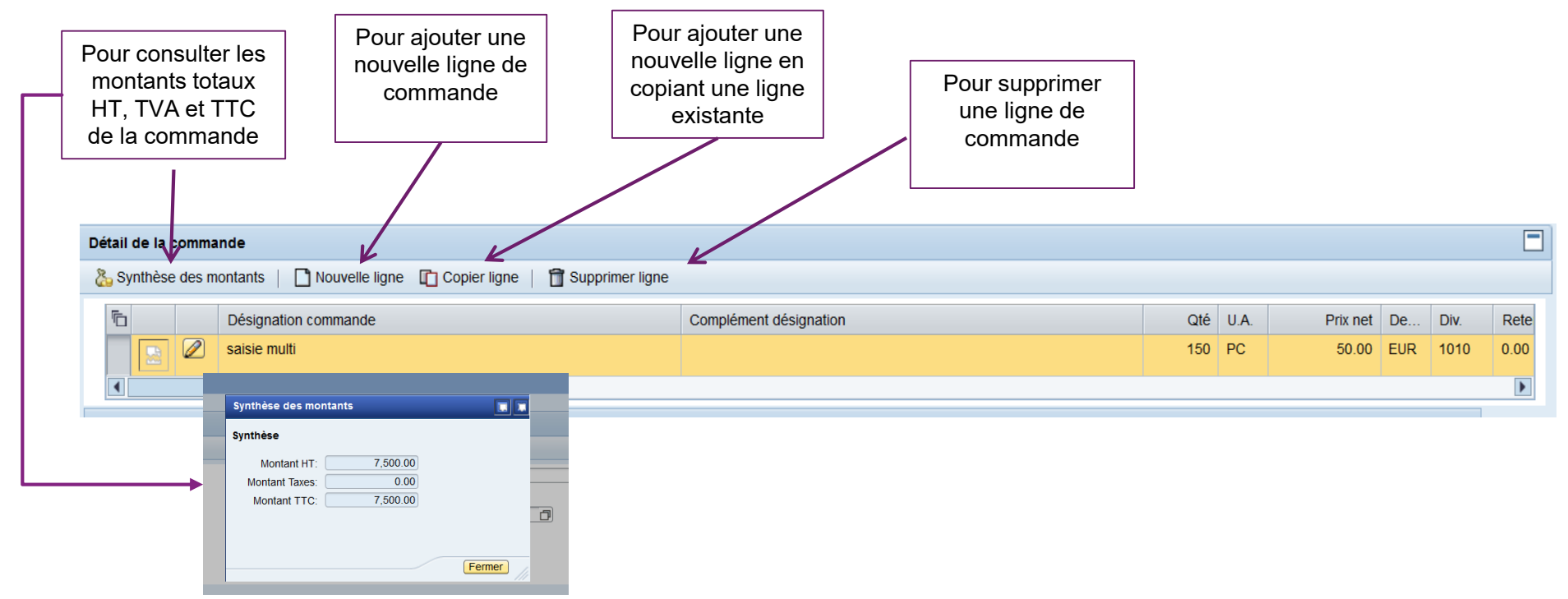

Les données sont alors stockées sous forme de tableau. Pour modifier les données de la ligne de commande, utiliser le

crayon

Ø